#### HOUSTON INDEPENDENT SCHOOL DISTRICT

## Blackboard: SDNC

#### **SDMC Information for School Websites**

The following should be on each campus website, available for public viewing:

- SDMC Meeting Dates (All meeting dates must remain on the website)
  - Date:
  - Time:
  - Location:
- SDMC Committee Members
   First Name:
   Last Name:
   Email:
   Position:
   NOTE: One Committee Member must be identified as a Special Education staff member
- Agendas (pdf file separate file from the minutes)
- Minutes (pdf file separate file from the agenda)
  - Minutes should include the date, time, and names of those in attendance and the name of the person recording the minutes.
  - Minutes should follow the order of the agenda and include a summary for each item.

#### Information should be posted within 10 working days after the date of the meeting.

SDMC meetings should be at least quarterly. The quarters are as follows:

- Quarter 1 (August, September, October)
- Quarter 2 (November, December, January)
- Quarter 3 (February, March, April)
- Quarter 4 (May, June, July)

#### There should always be a links on the school's homepage: Title I and Shared Decision-Making Committee (SDMC) that direct visitors to your current Title I and the SDMC page.

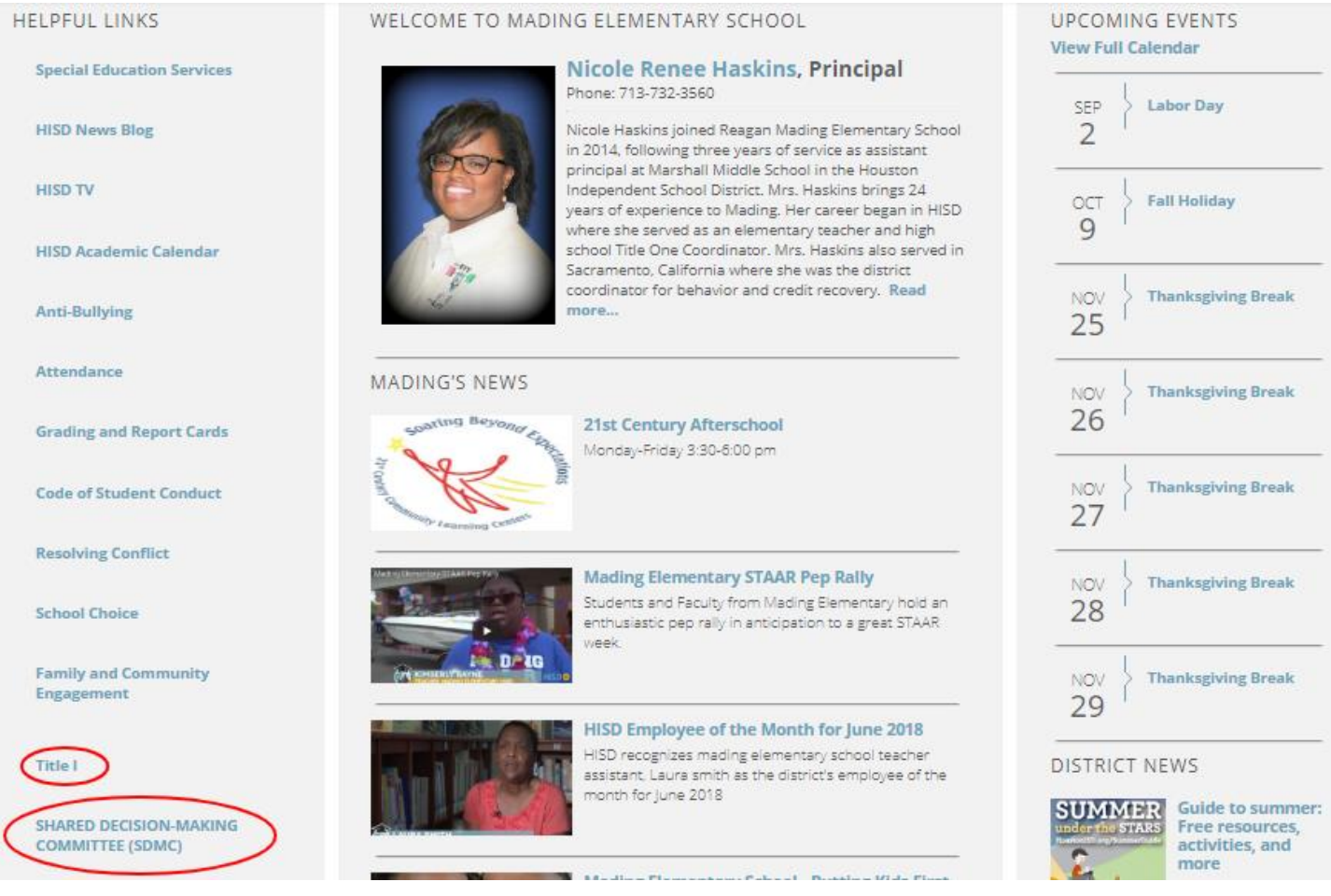

**NOTE:** The SDMC information lives under the **Get Involved** channel.

### All campuses must have a SDMC link on their homepage pointing to their current SDMC page.

- Aug 2022 July 2023 (Current Year Live Page)
- Aug 2021 July 2022 (Previous Year Live Page)
- Aug 2020 July 2021 (Archived Years Hidden Page)
- Aug 2019 July 2020 (Archived Years Hidden Page)
- Aug 2018 July 2019 (Archived Years Hidden Page)
- Aug 2017 July 2018 (Archived Years Hidden Page)
- Aug 2016 July 2017 (Archived Years Hidden Page)
- Aug 2015 July 2016 (Archived Years Hidden Page)

NOTE: Archived Years webpages are never deleted; only hidden from the live website.

#### SHARED DECISION-MAKING COMMITTEE (SDMC)

SDMC Aug 2019 - July 2020

SDMC Aug 2018 - July 2019

SDMC Aug 2017 - July 2018

SDMC Aug 2016 - July 2017

# MEETING DATES SDMC AGENDAS Date: Saturday, February 8, 2020 February 8, 2020 Time: 3:30 p.m. - 4:30 p.m. Eocation: Hattie Mae White Building Date: Saturday, March 28, 2020 SDMC MINUTES Date: Saturday, March 28, 2020 February 8, 2020 Time: 3:30 p.m. - 4:30 p.m. February 8, 2020 Location: Hattie Mae White Building February 8, 2020

#### COMMITTEE MEMBERS

| First Name | Last Name | Email                 | Position                         |
|------------|-----------|-----------------------|----------------------------------|
| John       | Adams     | jadams@hotmail.com    | Teacher                          |
| Jane       | Doe       | jdoe@specialEd.com    | Special Education Representative |
| Jance      | Green     | jkjlkj@host.com       | Teacher                          |
| Quentrella | Joyce     | qjoyce@houstonisd.org | Parent                           |

The **Meeting Dates** can be posted in any layout.

| SHARED DECISION-MAKING<br>COMMITTEE (SDMC) |                     |                 |                        |                   |                     |
|--------------------------------------------|---------------------|-----------------|------------------------|-------------------|---------------------|
| SDMC Aug 2019 - July 2020                  | WEETING             | J DATES         |                        |                   | SDWC AGENDAS        |
| SDMC Aug 2018 - July 2019                  | Dates:              |                 |                        |                   | 🛆 August 9, 2017    |
| SDMC Aug 2017 - July 2018                  | Saturday            | , August 9, 201 | 17                     |                   |                     |
|                                            | Saturday            | , November 12   | 2, 2017                |                   | 🖄 November 12, 2017 |
| SDMC Aug 2016 - July 2017                  | Saturday            | , February 20,  | 2018                   |                   |                     |
|                                            | Saturday            | , May 2, 2018   |                        |                   | 🔎 February 20, 2018 |
|                                            | The <b>time</b> and | location for a  | II meetings are below. |                   |                     |
|                                            | Time: 3:3           | 30 p.m 4:30 j   | o.m.                   |                   | 🔎 May 2, 2018       |
|                                            | Location            | i: Hattie Mae V | Vhite Building         |                   |                     |
|                                            | COMMIT              | TEE MEN         | MBERS                  |                   | SDMC MINUTES        |
|                                            | First Name          | Last Name       | Email                  | Title             | 🔎 August 9, 2017    |
|                                            | Sandra              | Adams           | sadams@hotmail.com     | Special Education | 🔎 November 12, 2017 |
|                                            | Quentrella          | loyce           | gjoyce@houstonisd.org  | Web Designer      |                     |
|                                            |                     |                 |                        |                   | 🔎 February 20, 2018 |
|                                            |                     |                 |                        |                   | 🛆 May 2, 2018       |

#### Steps

- Save the agenda and minutes as two separate **pdf files**.
- Open Google Chrome browser
- Go to your school's homepage and click on the Shared Decision Making Committee (SDMC) link.
- This link should redirect you to the **Current SDMC page** on your website where your content lives.
- Sign In to Schoolwires at the top of the page.
- Click on Edit Page
- The page below will pop up

**NOTE:** This is a page created for schools to use as template.

| Announcement App  | Files App    |
|-------------------|--------------|
| Meeting Dates     | SDMC Agendas |
| Minibase App      | Files App    |
| Committee Members | SDMC Minutes |

• Hover over the Announcement App (Meeting Dates) and click on the pencil icon.

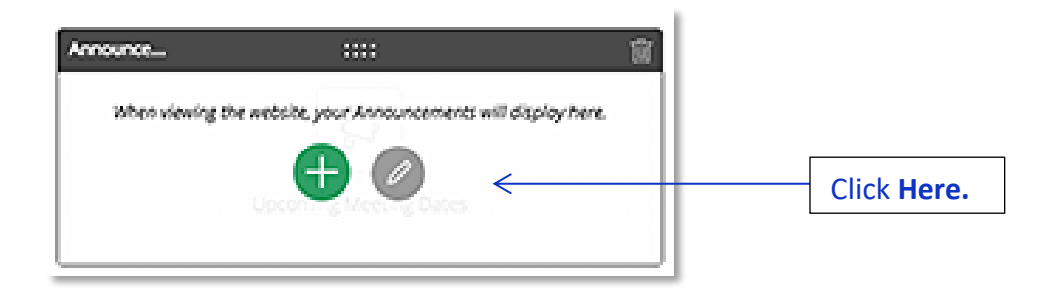

| Meeting                    | g Dates                                |                                 |           |
|----------------------------|----------------------------------------|---------------------------------|-----------|
|                            | Edit                                   | Options                         | $\supset$ |
| NEW                        | SORT                                   |                                 |           |
| STATUS                     | ANNOUNCEMENT                           | ACTIONS                         |           |
| We noticed t<br>New Annour | hat you don't hav<br>neement to get st | ve any announcements.<br>arted. | Click     |
| I'M DOM                    | NE                                     |                                 |           |

• Click the **NEW** button to add a new meeting date.

| New Announcement                                                                                                    |                                                                                                    |
|----------------------------------------------------------------------------------------------------|----------------------------------------------------------------------------------------------------|
| *Title:                                                                                                    | Mandatory field.<br>Not visible on live website.<br>Example:<br>January 27, 2018                                                             |
| Announcement:<br>$ \uparrow \not f \cdot \not - Ti \cdot B I \cup S \bullet \cdot $<br>$ \equiv \Xi \equiv \diamond ?$<br>$ \gtrsim \Box = 0 \oplus f \cdot $<br>$ \vdots \cdot \vdots \cdot \equiv \Xi $ |                                                                                                    |
|                                                                                                    | Detail information.<br>Visible on the website.<br>Example:<br>Date: January 27, 2018<br>Time: 3:30 p.m. – 5:30 p.m.<br>Place: School Library |
| p                                                                                                    | No dates necessary.                                                                                                    |
| Start Date:                                                                                                    | <b>Start Date:</b> When it will appear on the website.                                                                                       |
| Viewers                                                                                                    | disappear from the website.                                                                                                    |
| By default all website visitors can view this announcement. You can limit who is<br>able to view it by adding specific users or groups.                                                                   |                                                                                                    |
| ASSIGN GROUP ASSIGN USER                                                                                                    |                                                                                                    |
| Currently all visitors can view this announcement.<br>Must click on <b>SAVE</b> to save<br>changes and post on website                                                                                    |                                                                                                    |
| ✓ Activate on my page                                                                                                    |                                                                                                    |
| SAVE CANCEL E-ALERT                                                                                                    |                                                                                                    |

• Click **New** to add another date or click **I'M DONE**.

| Meeting Dates          |             |                                                                    |
|------------------------|-------------|--------------------------------------------------------------------|
| Edit                   | Options     |                                                                    |
| NEW SORT               |             |                                                                    |
| STATUS ANNOUNCEMENT    | ACTIONS     |                                                                    |
| AGTVE January 27, 2018 | EDIT DELETE |                                                                    |
|                        |             |                                                                    |
|                        |             |                                                                    |
|                        |             | Must click on <b>I'M DONE</b> to e<br>this app and edit another ap |

• Hover over the **Minibase App** and click on the pencil icon.

| Upcoming Meeting Dates                                                      | SDMC Agendas | Click Here. |
|-----------------------------------------------------------------------------|--------------|-------------|
| Minibase :::: () When viewing the website, your Minibase will display here. | SOMC Minutes |             |

• Click on **New Record** to add new member information.

#### **Committee Members**

| New Record | Import | Export | Purge All | Create E-Alert |
|------------|--------|--------|-----------|----------------|

App Options

• Fill in the New Record information. Click Save and New or Save and Exit.

| New Record                                                                                        |
|---------------------------------------------------------------------------------------------------|
| Each field can contain up to 500 characters. Enter your information and click Save and New to add |
| additional record, or Save and Exit if you only need to add one.                                  |
|                                                                                                   |
| First Name:                                                                                       |
|                                                                                                   |
|                                                                                                   |
|                                                                                                   |
|                                                                                                   |
| Last Name:                                                                                        |
|                                                                                                   |
|                                                                                                   |
|                                                                                                   |
|                                                                                                   |
| Email:                                                                                            |
|                                                                                                   |
|                                                                                                   |
|                                                                                                   |
|                                                                                                   |
| Position:                                                                                         |
|                                                                                                   |
|                                                                                                   |
|                                                                                                   |
|                                                                                                   |
|                                                                                                   |
|                                                                                                   |
| Save and New Save and Exit Cancel                                                                 |
|                                                                                                   |

• You must click on the X to exit out of this app when you are done.

| × | Committee Members                  |                |
|---|------------------------------------|----------------|
|   | New Record Import Export Purge All | Create E-Alert |

• Hover over the **Files App** (SDMC Agendas) and click on the pencil icon.

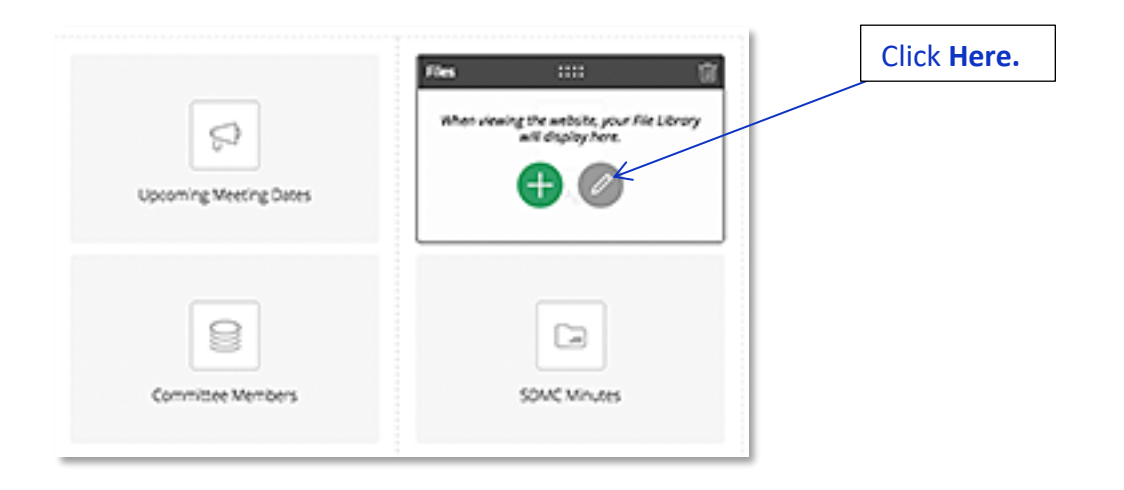

• Click on the **NEW** button to add a new file.

| SDMC Agen                    | das                                |                                         |
|------------------------------|------------------------------------|-----------------------------------------|
|                              | Edit                               | Options                                 |
| NEW S                        | ORT                                |                                         |
|                              |                                    |                                         |
| STATUS                       | FILE                               | ACTIONS                                 |
| STATUS<br>We noticed that ye | FILE<br>ou don't have any files. C | ACTIONS<br>ick New File to get started. |

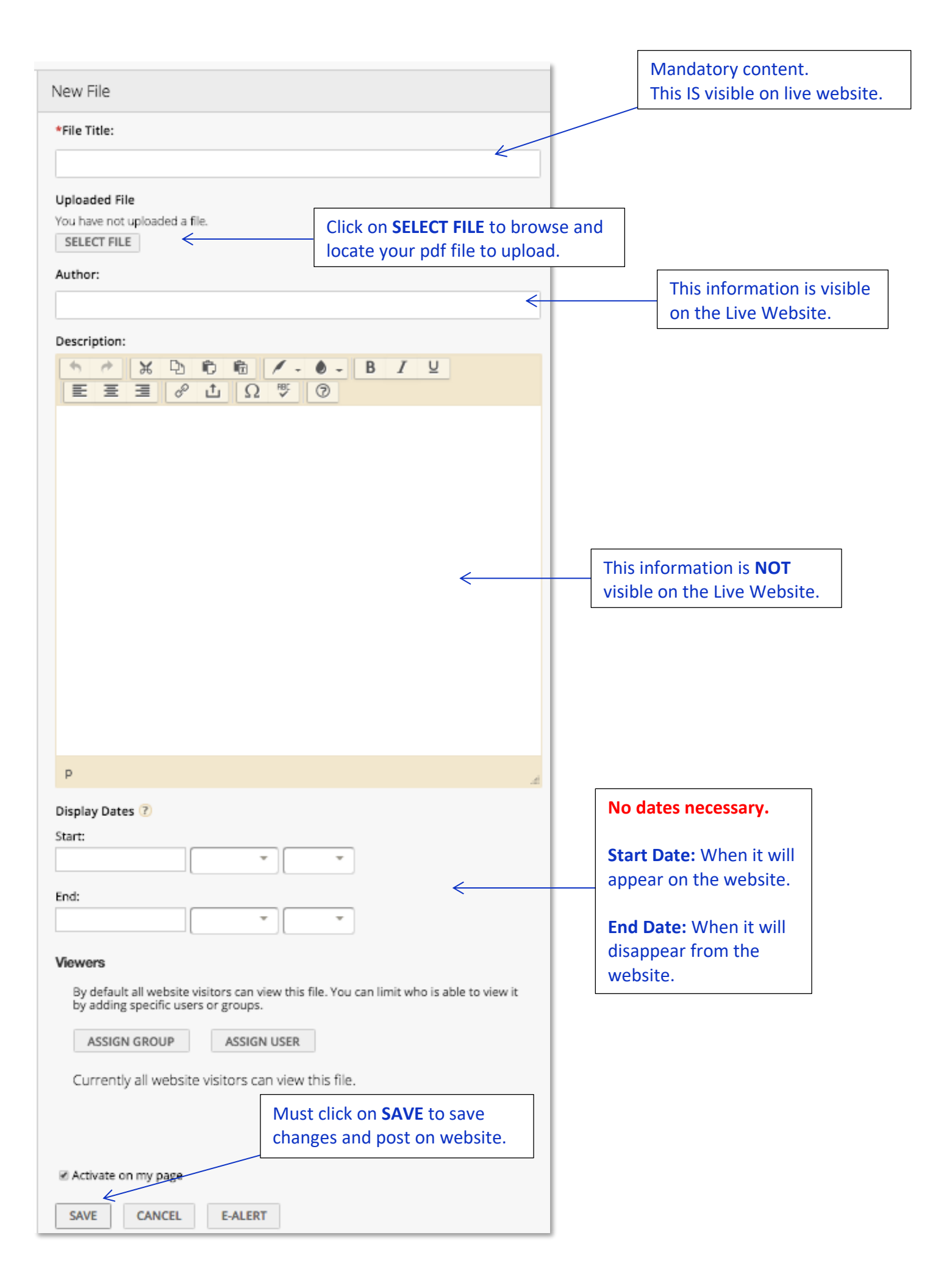

#### Example:

| Edit File                                                                                                    |
|----------------------------------------------------------------------------------------------------|
| *File Title:                                                                                                    |
| January 27, 2018                                                                                                    |
| Uploaded File<br>January 27 2018-Agenda.pdf<br>SELECT FILE                                                                      |
| Author:                                                                                                    |
| Quentrella Joyce                                                                                                    |
| Description:                                                                                                    |
| ☆ ※ 型 応 暄 / - ● - B I 旦                                                                                                    |
|                                                                                                    |
|                                                                                                    |
| p                                                                                                    |
| Display Dates ?<br>Start:                                                                                                    |
|                                                                                                    |
| Viewers                                                                                                    |
| By default all website visitors can view this file. You can limit who is able to view it<br>by adding specific users or groups. |
| ASSIGN GROUP ASSIGN USER                                                                                                    |
| Currently all website visitors can view this file.                                                                              |
|                                                                                                    |
| SAVE CANCEL E-ALERT                                                                                                    |

| SDMC Agendas     |            |                                                                      |
|------------------|------------|----------------------------------------------------------------------|
| Edit             | Options    |                                                                      |
| NEW SORT         |            |                                                                      |
| STATUS FILE      | ACTIONS    |                                                                      |
| January 27, 2018 | EDIT DELET | Ε                                                                    |
|                  |            | Must click on <b>I'M DONE</b> to exit this app and edit another app. |

- Hover over the **Files App** (SDMC Minutes) and click on the pencil icon.
- Repeat the same steps as above to upload the SDMC Minutes files. \*\*\*

#### View the Live Website to see your updates.

#### Check List:

- Shared Decision Making Committee (SDMC) link located on your school's homepage is linking to your current SDMC school year page
- All of your meeting dates are visible
- The Agenda and Minutes are separate pdf files
- No committee members phone numbers are posted (phones numbers and signatures are not required)

#### Quentrella D. Joyce Web Designer, Communications & Publications

QJOYCE@HoustonISD.org www.houstonisd.org/subsitetraining

Learn how to manage your school's website. Register for Blackboard (Schoolwires) Training in OneSource. Search for "Schoolwires".